## Catalyst 1300交換機上的TACACS+伺服器配置

#### 目標

本文的目標是顯示如何在Catalyst 1300交換器上設定TACACS+伺服器。

### 適用裝置

• Catalyst 1300 系列

簡介

終端存取控制器存取控制系統(TACACS+)是思科專有通訊協定,透過使用者名稱和密碼 提供驗證與授權。Catalyst 1300交換器可以充當TACACS+使用者端,所有連線使用者 都可以在網路中透過正確設定的TACACS+伺服器進行驗證和授權。

### 設定TACACS+伺服器的預設引數

本節說明如何設定TACACS+伺服器的預設引數。在沒有使用伺服器的其他自定義配置的情況下,使用這些引數。

步驟 1

登入到Web配置實用程式,然後選擇Security > TACACS+ Client。此時會開啟「 TACACS+客戶端」頁面:

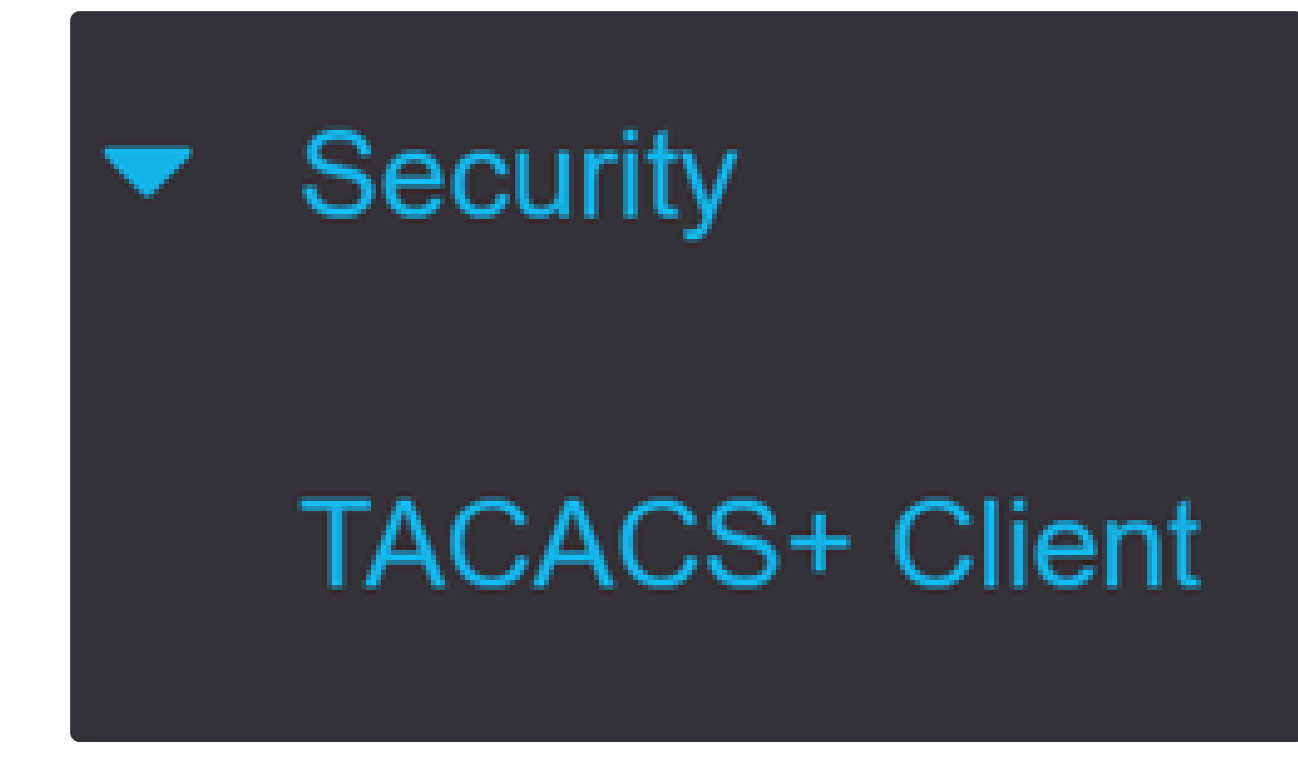

步驟 2

如果需要,啟用TACACS+記帳。

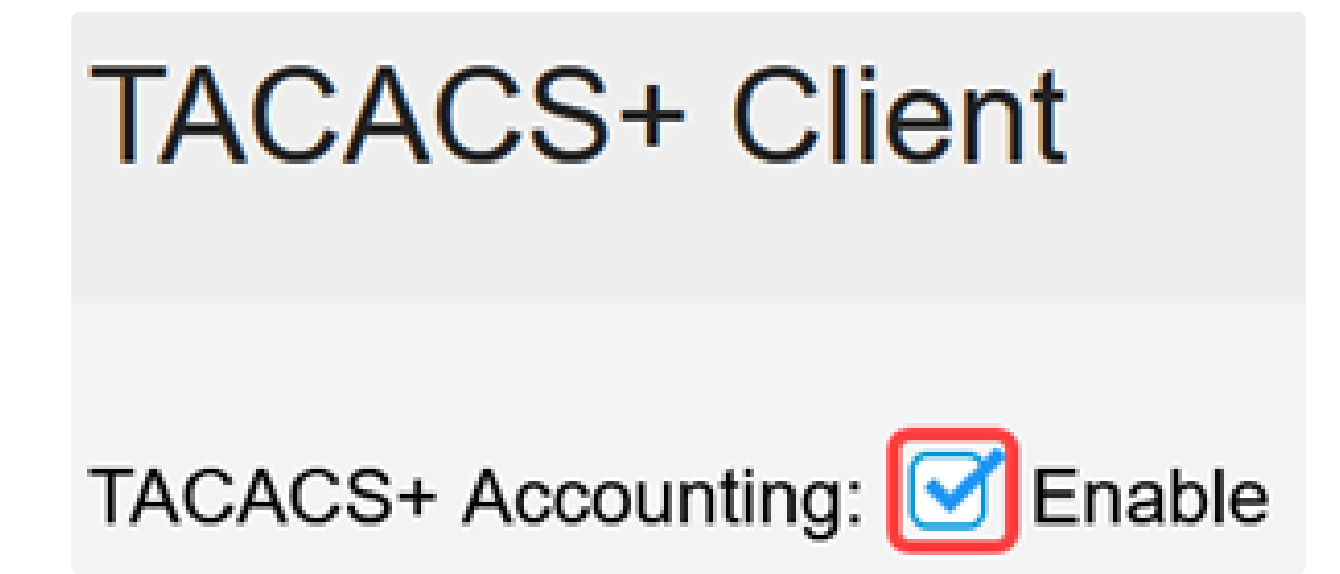

步驟 3

在「Key String」欄位中,選擇如何輸入金鑰。此金鑰用於交換交換器和TACACS+伺服器之間的訊息。這是使用的預設金鑰字串。此金鑰必須與TACACS+伺服器上配置的金 鑰相同。如果使用new key string新增了TACAS+伺服器,則新新增的金鑰字串優先於預

#### 設金鑰字串。按一下其中一個可用選項的單選按鈕:

- Encrypted 此選項可讓您輸入加密金鑰。
- 明文 此選項可讓您以純文字檔案格式輸入金鑰。

| Use Default Parameters |             |         |                         |  |  |
|------------------------|-------------|---------|-------------------------|--|--|
| Key String:            | ○ Encrypted |         |                         |  |  |
|                        | Plaintext   | Testkey | (7/128 characters used) |  |  |

#### 步驟 4

在「Timeout for Reply」欄位中,輸入在TACACS+伺服器和交換器之間的連線到期之前 應經過的時間(以秒為單位)。如果沒有為特定伺服器在新增TACACS+伺服器頁面中 輸入值,則此值將取自此欄位。

| Timeout for Reply: | 5 | sec (Range: 1 - 30) |
|--------------------|---|---------------------|
|--------------------|---|---------------------|

#### 步驟 5

選擇要用於與TACACS+伺服器進行通訊傳送的消息中的裝置IPv4源介面。

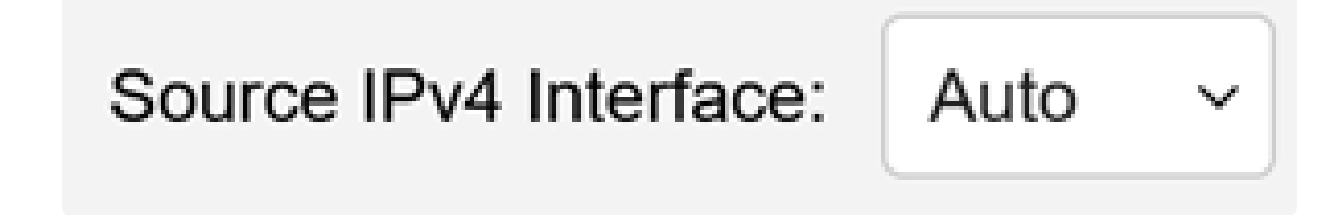

#### 步驟 6

選擇要用於與TACACS+伺服器進行通訊的消息的裝置IPv6源介面。

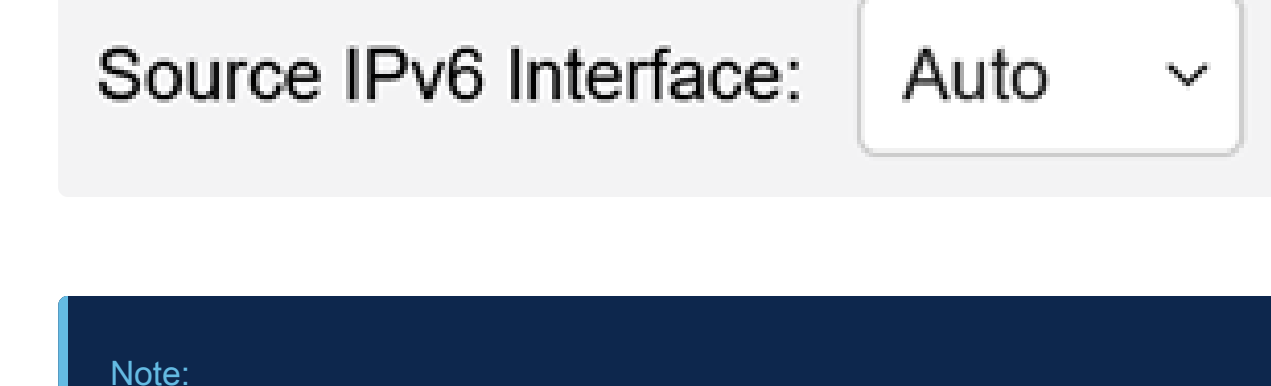

如果選擇了Auto選項,則系統從傳出介面上定義的IP地址獲取源IP地址。

#### 步驟 7

按一下「Apply」,儲存TACACS+伺服器的預設引數。

| TACACS+ Cli                  | ent         |         |              |                         | Display Sensitive Data as Plaintext | Apply | Cancel |  |
|------------------------------|-------------|---------|--------------|-------------------------|-------------------------------------|-------|--------|--|
| TACACS+ Accounting: 🗹 Enable |             |         |              |                         |                                     |       |        |  |
| Use Default Parameters       |             |         |              |                         |                                     |       |        |  |
| Key String:                  | ○ Encrypted |         |              |                         |                                     |       |        |  |
|                              | Plaintext   | Testkey |              | (7/128 characters used) |                                     |       |        |  |
| Timeout for Reply:           | 5           | s       | ec (Range: 1 | - 30)                   |                                     |       |        |  |
| Source IPv4 Interface:       | Auto ~      |         |              |                         |                                     |       |        |  |
| Source IPv6 Interface:       | Auto ~      |         |              |                         |                                     |       |        |  |

## 新增TACACS+伺服器

本節說明如何將TACACS+伺服器新增到Catalyst 1300系列交換器。

步驟 1

登入到Web配置實用程式,然後選擇Security > TACACS+ Client。此時會開啟「 TACACS+客戶端」頁面:

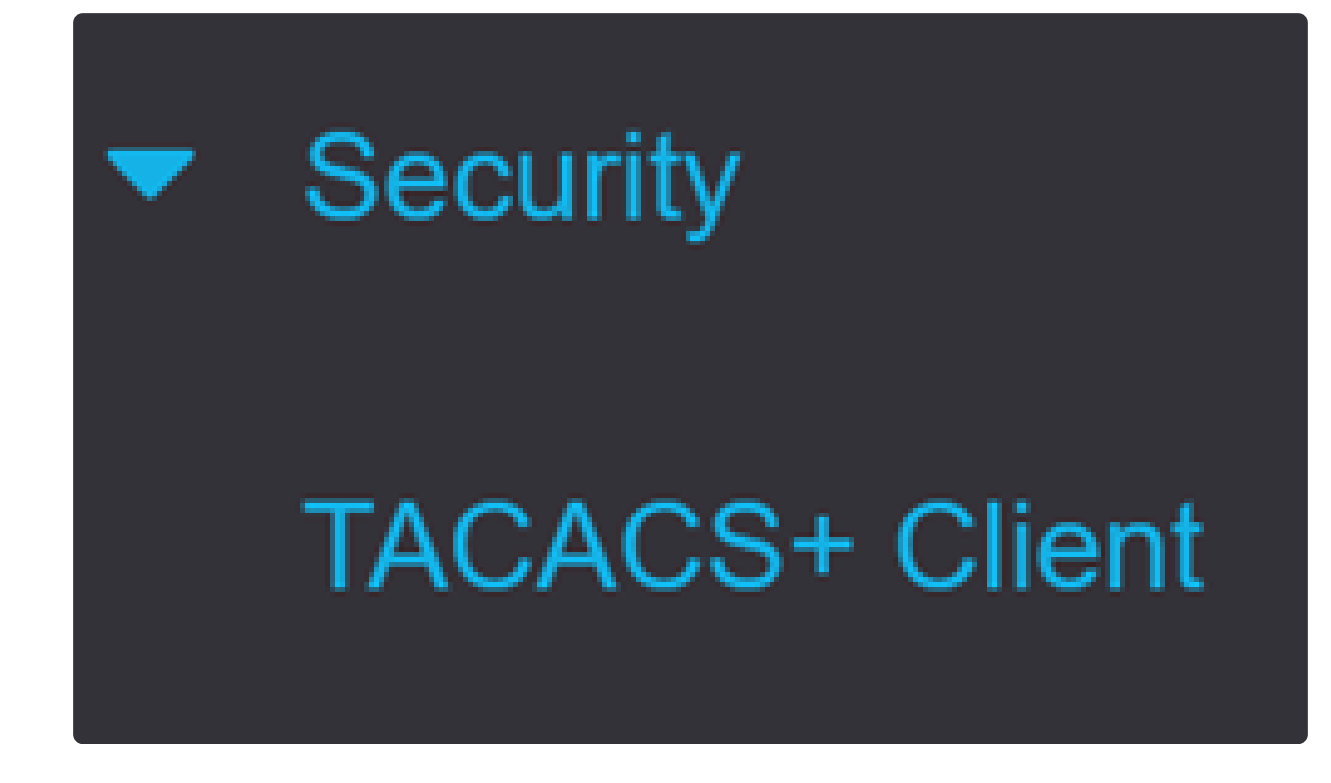

步驟 2

按一下TACACS+伺服器表下的plus圖示。出現Add a TACACS+ Server視窗:

# TACACS+ Server Table

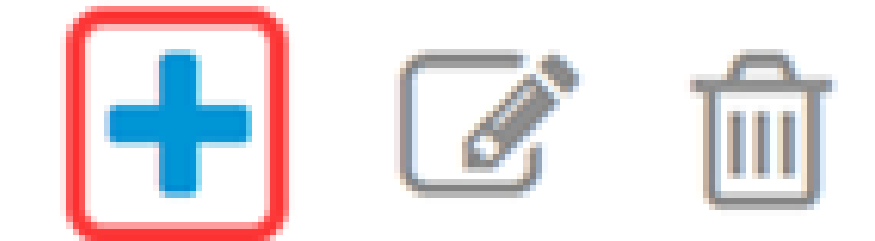

步驟 3

在「伺服器定義」欄位中,選擇伺服器的定義方式。按一下其中一個可用選項的單選按

- 按IP地址 如果選擇此選項,請在伺服器IP地址/名稱欄位中輸入伺服器的IP地址。
- 按名稱 此選項可讓您定義具有完全限定域名(FQDN)的伺服器。

## Add TACACS+ Server

Server Definition:

By IP address O By name

步驟 4

選擇受支援的源地址的IP版本:版本6或版本4。

Version 6 • Version 4 IP Version:

步驟5

如果使用IPv6,請選擇IPv6地址型別。選項包括:

 本地鏈路—IPv6地址唯一標識單個網路鏈路上的主機。鏈路本地地址的字首為FE80,不可路由,只能用於本地網路上的通訊。僅支援一個鏈路本地地址。如果介面上存在鏈路本地地址,此條目將 替換配置中的地址。

全域性 — IPv6地址是全域性單播IPV6型別,可從其他網路檢視和訪問。

IPv6 Address Type: 

Link Local
Global

步驟 6

如果選擇了IPv6地址型別Link Local,請從清單中選擇鏈路本地介面。

## Link Local Interface:

## Server IP Address/Name:

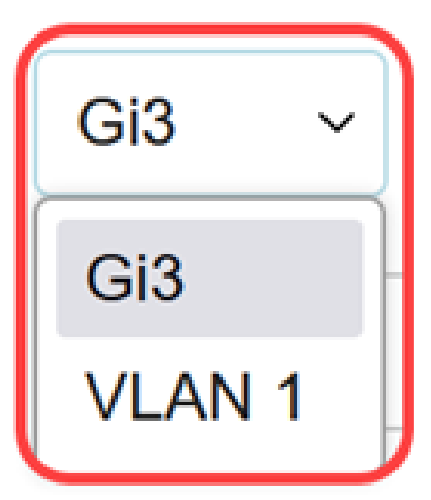

步驟 7

在「Server IP Address/Name」欄位中,根據您在步驟3中的選擇,輸入TACACS+伺服 器的IP位址或網域名稱。

Server IP Address/Name:

步驟 8

在Priority欄位中,輸入所需的伺服器優先順序。如果交換器無法與優先順序最高的伺服 器建立作業階段,則交換器會嘗試與優先順序次高的伺服器建立作業階段。零被視為最 高優先順序。

Priority:

10

(Range: 0 - 65535)

#### 步驟 9

在Key String欄位中,輸入TACACS+伺服器和交換器之間的加密金鑰。此金鑰必須與 TACACS+伺服器上配置的金鑰相同。按一下其中一個可用選項的單選按鈕以輸入以下 資訊:

- 使用預設值 此選項使用以前配置的預設引數。
- 使用者定義(加密) 此選項可讓您輸入新的加密金鑰。
- 使用者定義(明文)(User Defined(Plaintext))— 此選項允許您以純文字檔案格式輸入金鑰。

|     | Key String:                                                              | <ul> <li>Use Default</li> <li>User Defined (End</li> </ul> | crypted)     |                  |               |                       |         |
|-----|--------------------------------------------------------------------------|------------------------------------------------------------|--------------|------------------|---------------|-----------------------|---------|
|     |                                                                          | O User Defined (Plai                                       | ntext)       |                  |               | (0/128 characters     | used)   |
| 步驟  | 10                                                                       |                                                            |              |                  |               |                       |         |
|     | 在Timeout for Reply<br>(以秒為單位)。按                                          | 欄位中,輸入伺刖<br>一下其中一個可戶                                       | 服器與交<br>用選項的 | ∑換機之間的<br>約單選按鈕: | 連線到期          | 之前應經過的時間              | ]       |
|     | <ul> <li>使用預設值 — 此選項使用以前配置的預設引數。</li> <li>使用者定義 — 此選項可讓您輸入新值。</li> </ul> |                                                            |              |                  |               |                       |         |
|     | Timeout for Reply:                                                       | <ul> <li>Use Default</li> </ul>                            |              |                  |               |                       |         |
|     |                                                                          | ○ User Defined                                             | Default      |                  | sec           | (Range: 1 - 30, Defau | ult: 5) |
|     |                                                                          |                                                            |              |                  |               |                       |         |
| 步驟  | 11                                                                       |                                                            |              |                  |               |                       |         |
|     | 在Authentication IP                                                       | Port欄位中,輸入                                                 | 、用於建         | 立TACACS-         | ▶會話的埠         | 號。                    |         |
|     |                                                                          |                                                            |              |                  |               |                       |         |
|     | Authentication IP P                                                      | ort: 49                                                    |              |                  | (Range:       | 0 - 65535, Default:   | 49)     |
|     |                                                                          |                                                            |              |                  |               |                       |         |
| 步驟  | 12                                                                       |                                                            |              |                  |               |                       |         |
| (選) | 用)                                                                       |                                                            |              |                  |               |                       |         |
|     | 在Single Connectior                                                       | 欄位中,勾選En                                                   | able覈I       | 取方塊,以便           | <b>[</b> 交換器在 | TACACS+伺服器            | 和       |

在Single Connection欄位中,勾選Enable數取方塊,以便交換器在TACACS+何服器和 交換器之間維持單一開放連線。由於交換器不會針對每次TACACS+作業開啟或關閉連 線,因此此選項更有效率。相反,透過單一連線,交換器可以處理多個TACACS+作業 。

## Single Connection:

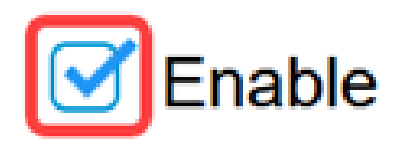

按一下「Apply」以儲存。

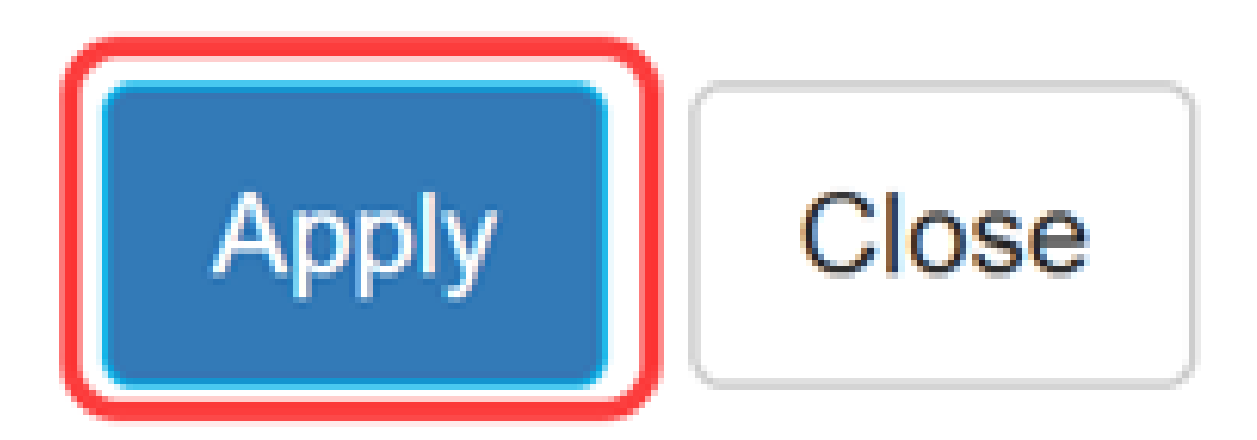

## 結論

現在您知道了如何在Catalyst 1300交換器上設定TACACS+伺服器。

如果您想瞭解Catalyst 1300交換器的詳細資訊,請導覽至<u>Cisco Catalyst 1300系列裝</u>置支援 頁面。

#### 關於此翻譯

思科已使用電腦和人工技術翻譯本文件,讓全世界的使用者能夠以自己的語言理解支援內容。請注 意,即使是最佳機器翻譯,也不如專業譯者翻譯的內容準確。Cisco Systems, Inc. 對這些翻譯的準 確度概不負責,並建議一律查看原始英文文件(提供連結)。